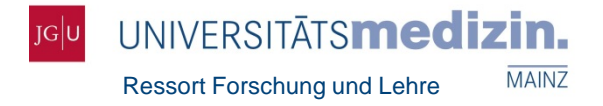

# Publikationseingabe in das Wissenschaftsmanagement-System (WiMS) der Universitätsmedizin Mainz

*Alexandra Haag* Ressort Forschung und Lehre – Abteilung Forschung forschung.um@uni-mainz.de

*Dr. Torsten Panholzer* Institut für Medizinische Biometrie, Epidemiologie und Informatik (IMBEI) – Medizinische Informatik wims@uni-mainz.de

22. Januar 2020

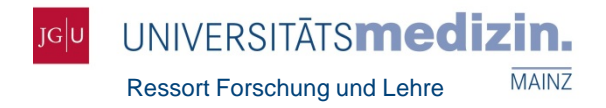

# Übersicht

- 1. Was ist das Wissenschaftsmanagementsystem (WiMS)?
- 2. Wo finde ich WiMS?
- 3. Wie beantrage ich einen Zugang?
- 4. Wie kann ich WiMS zur Suche nutzen?
- 5. Was muss ich bei der Publikationseingabe beachten?
  - 5.1 Publikationseingabe Import (LOM)
  - 5.2 Publikationseingabe Manuell
  - 5.3 Sonderfall: geteilte Autorenschaften
- 6. Allgemeine Hinweise

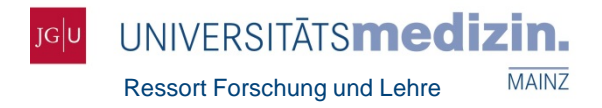

#### Was ist das WiMS?

- Datenbank zur Erfassung von Forschungsparametern und zur Anmeldungen der Studierenden zum Praktischen Jahr
- Zweck: Sichtbarkeit der Wissenschaftler sowie UM, Leistungsorientierte Mittelvergabe (LOM), Steuerungsinstrument für Einrichtungsleitung, Kerndatensatz Forschung, Forschungsdatenbank RLP, Berichtswesen
- Seit 2007 im Fachbereich in Nutzung
- Technische Umsetzung:

Dr. Torsten Panholzer,

Institut für Medizinische Biometrie, Epidemiologie und Informatik (IMBEI)

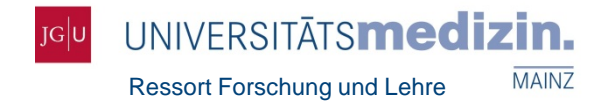

## Wo finde ich WiMS?

- wims.imbei.uni-mainz.de
- <u>www.um-mainz.de/</u> (Homepage Ressort Forschung & Lehre)

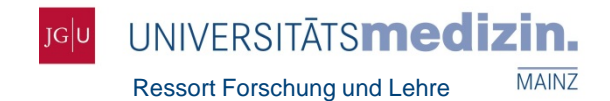

#### Wo finde ich WiMS?

- wims.imbei.uni-mainz.de
- Homepage Ressort Forschung und Lehre: www.um-mainz.de

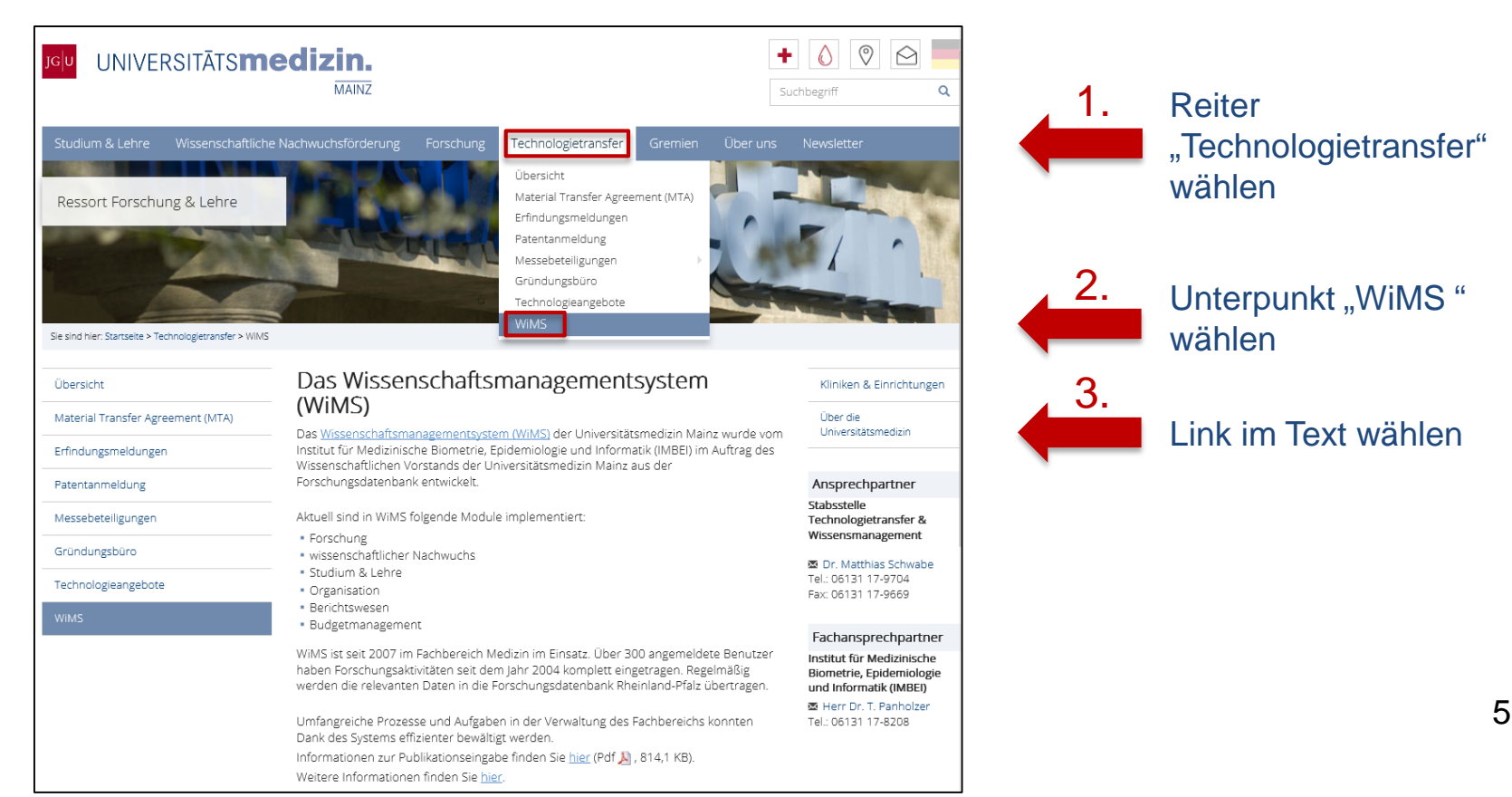

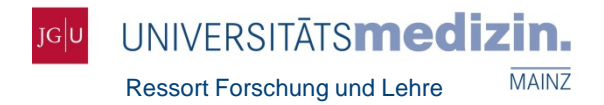

# Wie beantrage ich einen Zugang zu WiMS?

Jeder Einrichtungsleiter/-in hat einen Zugang zu WiMS 

#### oder

Der Einrichtungsleiter/-in autorisiert Sie zur Bearbeitung von Forschungsdaten der Einrichtung in WiMS

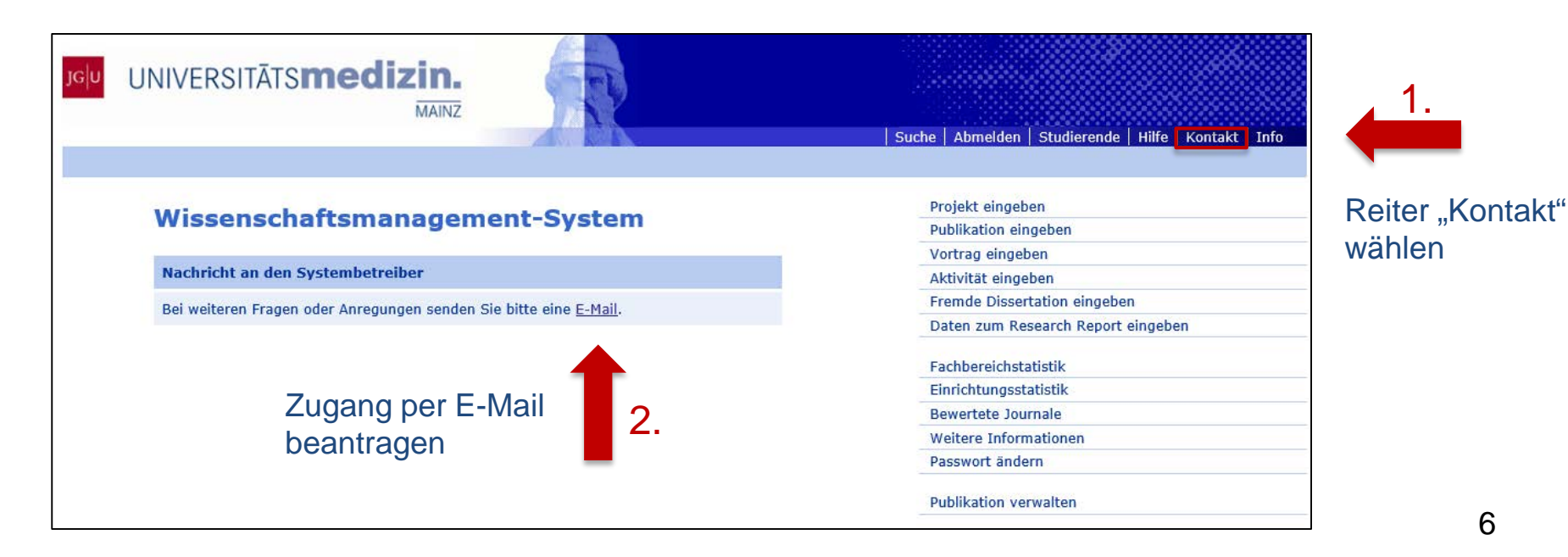

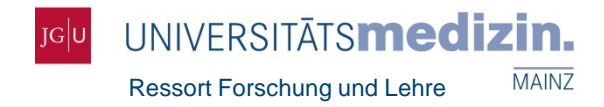

## Wie kann ich WiMS zur Suche nutzen?

#### 1. Suche nach Projekten und Publikationen von Mitarbeitern der UM

#### Name des Autors eingeben Suche Zeitraum der Nachname Vorname Veröffentlichung oder eingrenzen Begriff Titel der Publikation Jahr von bis eingeben Umfang ● alles ○ nur Projekte ○ nur Publikationen ggf. eingrenzen Suchen Suchen Suc "nur Projekte" oder "nur Publikationen"

#### Wissenschaftsmanagement-System

Tipps:

- Es muss nicht der gesamte Titel eingegeben werden
- Umlaute (ä, ö, ü) werden häufig ersetzt (→ z.B. "ü" durch "ue" oder "u")
- Anfangsbuchstabe des zweiten Initialbuchstabens durch \* ersetzen (→ z.B. Nachname "Mueller"; Vorname "F\*")

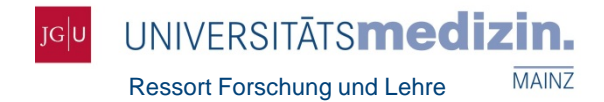

## Wie kann ich WiMS zur Suche nutzen?

#### 2. Übersicht über die Einrichtung

#### Wissenschaftsmanagement-System

|                       | Suche       |                                            |          |
|-----------------------|-------------|--------------------------------------------|----------|
|                       | Nachname    | Vorname                                    |          |
|                       | Begriff     |                                            |          |
|                       | Jahr von    | bis bis                                    |          |
|                       | Umfang      | ◉ alles ○ nur Projekte ○ nur Publikationen |          |
|                       |             |                                            | P Suchen |
| Einrichtung           |             |                                            |          |
| auswählen             | Übersicht   |                                            |          |
|                       | Einrichtung | alle / Forschungsbericht                   | ~        |
|                       | Jahr        | 2017 🗘                                     |          |
| Zeitraum<br>auswählen |             |                                            | Anzeigen |

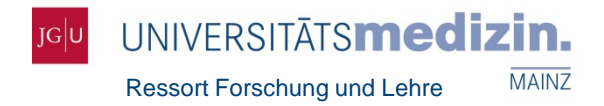

- Schritt 1: Publikation eingeben
   In WiMS anmelden und "Publikation eingeben" anklicken (rechte Seite)
- Schritt 2: Suche Name des Autors oder Titel der gesuchten Publikation eingeben. Jahr der Veröffentlichung wählen.
- Schritt 3: Import

Gefundener Datensatz wird angezeigt. Unter jedem Treffer befindet sich ein Link zum Datensatz in Web of Science → hier die korrekte Zuordnung zur Einrichtung prüfen. Zu importierende Publikationen mit einem Häkchen versehen. Schaltfläche "Autoren zuordnen" (rechts unten) wählen und Autoren zu Einrichtungen zuordnen. Auch die Autoren anderer Einrichtungen zuordnen!

Beachte: Publikationen mit inaktivem Häkchenfeld wurden bereits importiert.

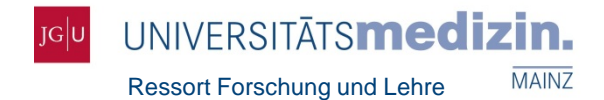

#### Schritt 1: Publikation eingeben

| ]G | UNIVERSITĀTS <b>medizin.</b>                      |                                               | "Publikatior |
|----|---------------------------------------------------|-----------------------------------------------|--------------|
|    |                                                   | Suche Abmelden Studierende Hilfe Kontakt Info | eingeben"    |
|    | Wissenschaftsmanagement-System                    | Projekt eingeben<br>Publikation eingeben      | auswählen    |
|    | Suche                                             | Aktivität eingeben                            | -            |
|    | Nachname Vorname                                  | Fremde Dissertation eingeben                  |              |
|    |                                                   | Daten zum Research Report eingeben            |              |
|    | Begriff                                           | Fachbereichstatistik                          |              |
|    | Jahr von bis                                      | Einrichtungsstatistik                         |              |
|    |                                                   | Bewertete Journale                            |              |
|    | Umfang • alles • nur Projekte • nur Publikationen | Weitere Informationen                         |              |
|    | P Such                                            | hen                                           |              |
|    |                                                   | Publikation verwalten                         |              |
|    |                                                   |                                               |              |
|    | Übersicht                                         |                                               |              |
|    | Einrichtung alle / Forschungsbericht              | ~                                             |              |
|    | Jahr 2017 🛟                                       |                                               |              |
|    | Anzeig                                            | gen                                           | 10           |

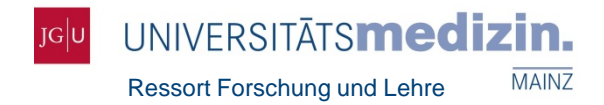

#### Schritt 2: Suche

- Name des Autors oder Titel der gesuchten Publikation eingeben.
- Jahr der Veröffentlichung wählen.

| len | UNIVERSI                             | TĀTS <b>medizin.</b><br>Mainz    |                         |                           | Suche              | Abmelden                                    | Studierende                      | Kontakt           | Info |
|-----|--------------------------------------|----------------------------------|-------------------------|---------------------------|--------------------|---------------------------------------------|----------------------------------|-------------------|------|
|     | Wissen                               | schaftsmanageme                  | ent-System              |                           | -                  | Projekt eing<br>Publikation<br>Vortrag eing | jeben<br>eingeben<br>geben       |                   |      |
|     | Publikation suchen (mit Bewertung)   |                                  |                         |                           | Aktivität eingeben |                                             |                                  |                   |      |
|     | Suche nach F<br>Name eines<br>Autors | Publikationen in Web of Science® | Vorname(n) /            |                           | -                  | Fremde Dis<br>Daten zum                     | sertation einge<br>Research Repo | ben<br>rt eingebe | n    |
|     | Titel                                |                                  |                         |                           | _                  | Fachbereich                                 | statistik                        |                   |      |
|     | Jahr                                 | 2017 🗘                           | P Suchen                | × Felder leeren           | -                  | Einrichtung                                 | sstatistik<br>ournale            |                   |      |
|     |                                      | zur manue                        | llen Publikationseingat | <u>e (ohne Bewertung)</u> | -                  | Weitere Info<br>Passwort är                 | ormationen<br>idern              |                   |      |
|     |                                      |                                  |                         |                           | _                  | Publikation                                 | verwalten                        |                   |      |

Vorteil (gegenüber der manuellen Eingabe): Impact Faktor wird zugewiesen.

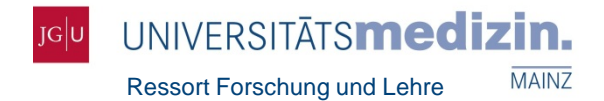

#### Schritt 3: Import

| Bitte ordnen Sie den Autoren, die Mitglieder des Fachbereichs sind, ihre hiesigen         Einrichtungen zu. Beachten Sie die Hilfe.         Autoren       Kokkinopoulou Maria<br>Simon Johanna<br>Landfester Katharina<br>Mailaender Volker<br>Lieberwirth Ingo         Einrichtung Hautklinik und Poliklinik <b>t zuordne</b> Titel       Visualization of the protein corona: towards a biomolecular understanding<br>nanoparticlecell- interactions         Quelle       NANOSCALE. 2017; 9(25): 8858-8870<br>Datensatz in Web of Science@         Fügen Sie ggf. der Publikation noch Forschungsschwerpunkte der Universitätsmedizin<br>Vainz hinzu:         Biomaterials, Tissues and Cells in Science (BiomaTiCS)         Forschungszentrum für Immuntherapie (FZI)         Forschungszentrum Translationale Neurowissenschaften (FTN)         Zentrum für translationale vaskuläre Biologie (CTVB)         Fügen Sie ggf. der Publikation noch klinisch orientierte Schwerpunkte der<br>Jniversitätsmedizin Mainz hinzu: | Publikati                                                                                          | ion zuordnen                                                                                                    |    |
|----------------------------------------------------------------------------------------------------|----------------------------------------------------------------------------------------------------|----------------------------------------------------------------------------------------------------|----|
| Kokkinopoulou Maria         Simon Johanna         Landfester Katharina         Mailaender Volker         Lieberwirth Ingo         Einrichtung Hautklinik und Poliklinik         Titel         Visualization of the protein corona: towards a biomolecular understanding nanoparticlecell- interactions         Quelle       NANOSCALE. 2017; 9(25): 8858-8870         Datensatz in Web of Science®         Fügen Sie ggf. der Publikation noch Forschungsschwerpunkte der Universitätsmedizin Mainz hinzu:         Biomaterials, Tissues and Cells in Science (BiomaTiCS)         Forschungszentrum für Immuntherapie (FZI)         Forschungszentrum Translationale Neurowissenschaften (FTN)         Zentrum für translationale vaskuläre Biologie (CTVB)         Fügen Sie ggf. der Publikation noch klinisch orientierte Schwerpunkte der Universitätsmedizin Mainz hinzu:                                                                                                    | Bitte ordn<br>Einrichtur                                                                           | nen Sie den Autoren, die Mitglieder des Fachbereichs sind, ihre hiesigen<br>Igen zu. Beachten Sie die <b>Hilfe</b> .                                                                                                    |    |
| Mailaender Volker         Lieberwirth Ingo         Einrichtung Hautklinik und Poliklinik         Titel       Visualization of the protein corona: towards a biomolecular understanding nanoparticlecell- interactions         Quelle       NANOSCALE. 2017; 9(25): 8858-8870         Datensatz in Web of Science®         Fügen Sie ggf. der Publikation noch Forschungsschwerpunkte der Universitätsmedizin Mainz hinzu:         Biomaterials, Tissues and Cells in Science (BiomaTiCS)         Forschungszentrum für Immuntherapie (FZI)         Forschungszentrum Translationale Neurowissenschaften (FTN)         Zentrum für translationale vaskuläre Biologie (CTVB)         Fügen Sie ggf. der Publikation noch klinisch orientierte Schwerpunkte der Universitätsmedizin Mainz hinzu:                                                                                                    | Autoren                                                                                            | Kokkinopoulou Maria<br>Simon Johanna<br>Landfester Katharina                                                                                                    |    |
| Einrichtung Hautklinik und Poliklinik  Visualization of the protein corona: towards a biomolecular understanding<br>nanoparticlecell- interactions Quelle NANOSCALE. 2017; 9(25): 8858-8870 Datensatz in Web of Science®  Fügen Sie ggf. der Publikation noch Forschungsschwerpunkte der Universitätsmedizin Mainz hinzu: Biomaterials, Tissues and Cells in Science (BiomaTiCS) Forschungszentrum für Immuntherapie (FZI) Forschungszentrum Translationale Neurowissenschaften (FTN) Zentrum für translationale vaskuläre Biologie (CTVB)  Fügen Sie ggf. der Publikation noch klinisch orientierte Schwerpunkte der Universitätsmedizin Mainz hinzu:                                                                                                    |                                                                                                    | Mallaender Volker<br>Lieberwirth Ingo                                                                                                    |    |
| Titel       Visualization of the protein corona: towards a biomolecular understanding nanoparticlecell- interactions         Quelle       NANOSCALE. 2017; 9(25): 8858-8870         Datensatz in Web of Science®         Fügen Sie ggf. der Publikation noch Forschungsschwerpunkte der Universitätsmedizin Mainz hinzu:         Biomaterials, Tissues and Cells in Science (BiomaTiCS)         Forschungszentrum für Immuntherapie (FZI)         Forschungszentrum Translationale Neurowissenschaften (FTN)         Zentrum für translationale vaskuläre Biologie (CTVB)         Fügen Sie ggf. der Publikation noch klinisch orientierte Schwerpunkte der Universitärsmedizin Mainz hinzu:                                                                                                    | Einrichtur                                                                                         | ng Hautklinik und Poliklinik 💙 🕇 zuordner                                                                                                    | n  |
| Quelle       NANOSCALE. 2017; 9(25): 8858-8870         Datensatz in Web of Science®         Fügen Sie ggf. der Publikation noch Forschungsschwerpunkte der Universitätsmedizin         Mainz hinzu:         Biomaterials, Tissues and Cells in Science (BiomaTiCS)         Forschungszentrum für Immuntherapie (FZI)         Forschungszentrum Translationale Neurowissenschaften (FTN)         Zentrum für translationale vaskuläre Biologie (CTVB)         Fügen Sie ggf. der Publikation noch klinisch orientierte Schwerpunkte der         Universitätsmedizin Mainz hinzu:                                                                                                    | Titel                                                                                              | Visualization of the protein corona: towards a biomolecular understanding nanoparticlecell- interactions                                                                                                    | of |
| Datensatz in Web of Science®  Fügen Sie ggf. der Publikation noch Forschungsschwerpunkte der Universitätsmedizin Mainz hinzu: Biomaterials, Tissues and Cells in Science (BiomaTiCS) Forschungszentrum für Immuntherapie (FZI) Forschungszentrum Translationale Neurowissenschaften (FTN) Zentrum für translationale vaskuläre Biologie (CTVB)  Fügen Sie ggf. der Publikation noch klinisch orientierte Schwerpunkte der Universitätsmedizin Mainz hinzu:                                                                                                    | Quelle                                                                                             | NANOSCALE. 2017; 9(25): 8858-8870                                                                                                    |    |
| Fügen Sie ggf. der Publikation noch Forschungsschwerpunkte der Universitätsmedizin<br>Mainz hinzu:  Biomaterials, Tissues and Cells in Science (BiomaTiCS) Forschungszentrum für Immuntherapie (FZI) Forschungszentrum Translationale Neurowissenschaften (FTN) Zentrum für translationale vaskuläre Biologie (CTVB) Fügen Sie ggf. der Publikation noch klinisch orientierte Schwerpunkte der Universitätsmedizin Mainz hinzu:                                                                                                    |                                                                                                    | Datensatz in Web of Science®                                                                                                    |    |
| <ul> <li>Biomaterials, Tissues and Cells in Science (BiomaTiCS)</li> <li>Forschungszentrum für Immuntherapie (FZI)</li> <li>Forschungszentrum Translationale Neurowissenschaften (FTN)</li> <li>Zentrum für translationale vaskuläre Biologie (CTVB)</li> <li>Fügen Sie ggf. der Publikation noch klinisch orientierte Schwerpunkte der Universitätsmedizin Mainz hinzu:</li> </ul>                                                                                                    |                                                                                                    |                                                                                                    |    |
| Forschungszentrum für Immuntherapie (FZI)     Forschungszentrum Translationale Neurowissenschaften (FTN)     Zentrum für translationale vaskuläre Biologie (CTVB) Fügen Sie ggf. der Publikation noch klinisch orientierte Schwerpunkte der Universitätsmedizin Mainz hinzu:                                                                                                    | Fügen Sie<br>Mainz hin                                                                             | e ggf. der Publikation noch Forschungsschwerpunkte der Universitätsmedizin<br>zu:                                                                                                    |    |
| Forschungszentrum Translationale Neurowissenschaften (FTN) Zentrum für translationale vaskuläre Biologie (CTVB) Fügen Sie ggf. der Publikation noch klinisch orientierte Schwerpunkte der Universitätsmedizin Mainz hinzu:                                                                                                    | Fügen Sie<br>Mainz hin                                                                             | e ggf. der Publikation noch Forschungsschwerpunkte der Universitätsmedizin<br>zu:<br>iterials, Tissues and Cells in Science (BiomaTiCS)                                                                                                    |    |
| Zentrum für translationale vaskulare Biologie (CTVB)  Fügen Sie ggf. der Publikation noch klinisch orientierte Schwerpunkte der Universitätsmedizin Mainz hinzu:                                                                                                    | Fügen Sie<br>Mainz hin<br>Bioma                                                                    | e ggf. der Publikation noch Forschungsschwerpunkte der Universitätsmedizin<br>zu:<br>aterials, Tissues and Cells in Science (BiomaTiCS)<br>nungszentrum für Immuntherapie (FZI)                                                                                                    |    |
| Fügen Sie ggf. der Publikation noch klinisch orientierte Schwerpunkte der<br>Universitätsmedizin Mainz hinzu:                                                                                                    | Fügen Sie<br>Mainz hin<br>Bioma<br>Forsch<br>Forsch                                                | e ggf. der Publikation noch Forschungsschwerpunkte der Universitätsmedizin<br>zu:<br>aterials, Tissues and Cells in Science (BiomaTiCS)<br>nungszentrum für Immuntherapie (FZI)<br>nungszentrum Translationale Neurowissenschaften (FTN)<br>um för translationale verdentise (CD/R)                                                                                                    |    |
|                                                                                                    | Fügen Sie<br>Mainz hin<br>Bioma<br>Forsch<br>Forsch<br>Zentro                                      | e ggf. der Publikation noch Forschungsschwerpunkte der Universitätsmedizin<br>zu:<br>aterials, Tissues and Cells in Science (BiomaTiCS)<br>nungszentrum für Immuntherapie (FZI)<br>nungszentrum Translationale Neurowissenschaften (FTN)<br>um für translationale vaskuläre Biologie (CTVB)                                                                                                    |    |
| Universitares Centrum für Tumorerkrankungen Mainz (UCT Mainz)                                                                                                    | Fügen Sie<br>Mainz hin<br>Bioma<br>Forsch<br>Forsch<br>Zentro<br>Fügen Sie<br>Universitä           | e ggf. der Publikation noch Forschungsschwerpunkte der Universitätsmedizin<br>zu:<br>aterials, Tissues and Cells in Science (BiomaTiCS)<br>nungszentrum für Immuntherapie (FZI)<br>nungszentrum Translationale Neurowissenschaften (FTN)<br>um für translationale vaskuläre Biologie (CTVB)<br>e ggf. der Publikation noch klinisch orientierte Schwerpunkte der<br>itsmedizin Mainz hinzu:                                                             |    |
|                                                                                                    | Fügen Sie<br>Mainz hin<br>Bioma<br>Forsch<br>Forsch<br>Zentri<br>Fügen Sie<br>Universitä<br>Univer | e ggf. der Publikation noch Forschungsschwerpunkte der Universitätsmedizin<br>zu:<br>aterials, Tissues and Cells in Science (BiomaTiCS)<br>nungszentrum für Immuntherapie (FZI)<br>nungszentrum Translationale Neurowissenschaften (FTN)<br>um für translationale vaskuläre Biologie (CTVB)<br>e ggf. der Publikation noch klinisch orientierte Schwerpunkte der<br>itsmedizin Mainz hinzu:<br>rsitäres Centrum für Tumorerkrankungen Mainz (UCT Mainz) |    |

 In Web of Science pr
üfen, ob dem Autor die Einrichtung zugeordnet ist (beachten Sie die Fußnoten in WoS!)

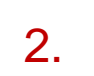

3.

1.

- Autor auswählen
- Durch Betätigen des Buttons "zuordnen" wird dem Autor die Einrichtung zugeordnet
- Bei Bedarf Schwerpunkte ankreuzen
- Auf "Importieren" klicken

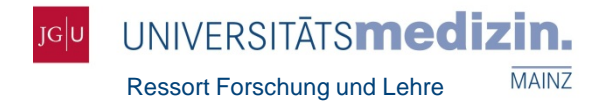

# Wie kann ich Publikationen manuell eingeben?

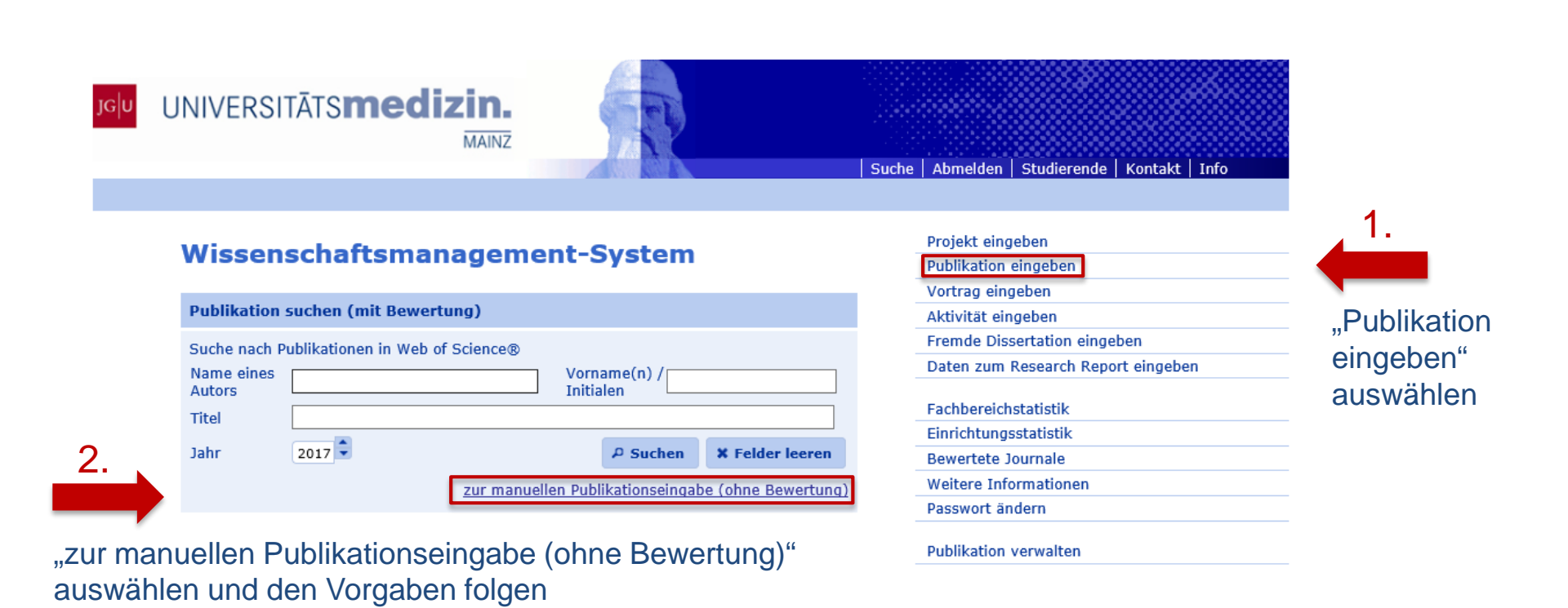

Achtung: Es wird kein Impact Faktor zugewiesen.

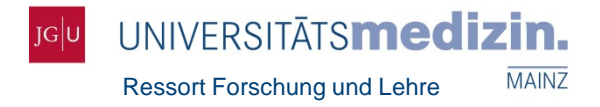

#### Sonderfall I: geteilte Autorenschaft

Publikationen mit mehr als einem Erst- oder Seniorautor importieren Sie bitte aus Web of Science und ordnen die hiesigen Einrichtungen den Autoren zu. Melden Sie solche Publikationen zusätzlich bis zum **30. April** des Folgejahres (Erscheinungsdatum) dem Ressort Forschung und Lehre per E-Mail (forschung.um@uni-mainz.de) und hängen Sie einen Scan / PDF der Originalartikel bei, mit denen die geteilte Autorenschaft nachgewiesen werden kann. Weitere Erst- oder Seniorautoren werden anschließend durch das Ressort Forschung und Lehre Ihren importierten Datensätzen hinzugefügt.

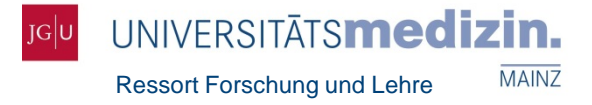

#### Sonderfall II: Korrespondierender Autor / Corresponding Author

Publikationen mit einem Corresponding Author, der nicht Erst- oder Seniorautor ist, melden Sie ebenfalls bis zum **30.** April des Folgejahres (Erscheinungsdatum) dem Ressort Forschung und Lehre per E-Mail (forschung.um@uni-mainz.de) und fügen Sie einen Scan / PDF der Originalartikel bei, aus dem die korrespondierende Autorenschaft hervorgeht. Diese werden anschließend durch das Ressort Forschung und Lehre als geteilte Autorenschaft Ihren importierten Datensätzen hinzugefügt.

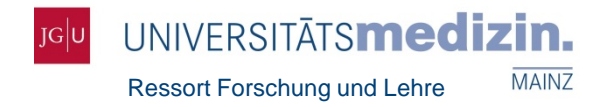

#### Wichtige Hinweise

- Nur die aus Web of Science importierten Artikel und Reviews sind LOM-relevant, da nur diesen Publikationen ein Impact Faktor als Grundlage f
  ür die LOM zugewiesen wird.
- Die Einrichtungen profitieren erst, nachdem die Autoren den Einrichtungen zugeordnet wurden.
- Die oftmals bestehende Diskrepanz zwischen elektronischer Vorabveröffentlichung und tatsächlichem Publikationsdatum ist durch das Ressort Forschung und Lehre nicht beeinflussbar.
- Die diesjährige Deadline zur Eingabe von Publikationen f
  ür die LOM sowie die Frist zur Meldung der geteilten Autorenschaften ist der 30. April 2020.
- Weitere Informationen und Hilfestellungen finden Sie unter dem Reiter "Hilfe" in WiMS.

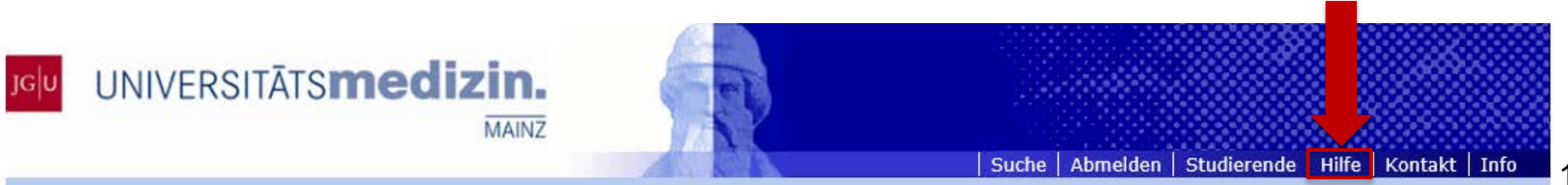

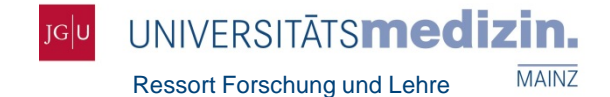

# Haben Sie Fragen?

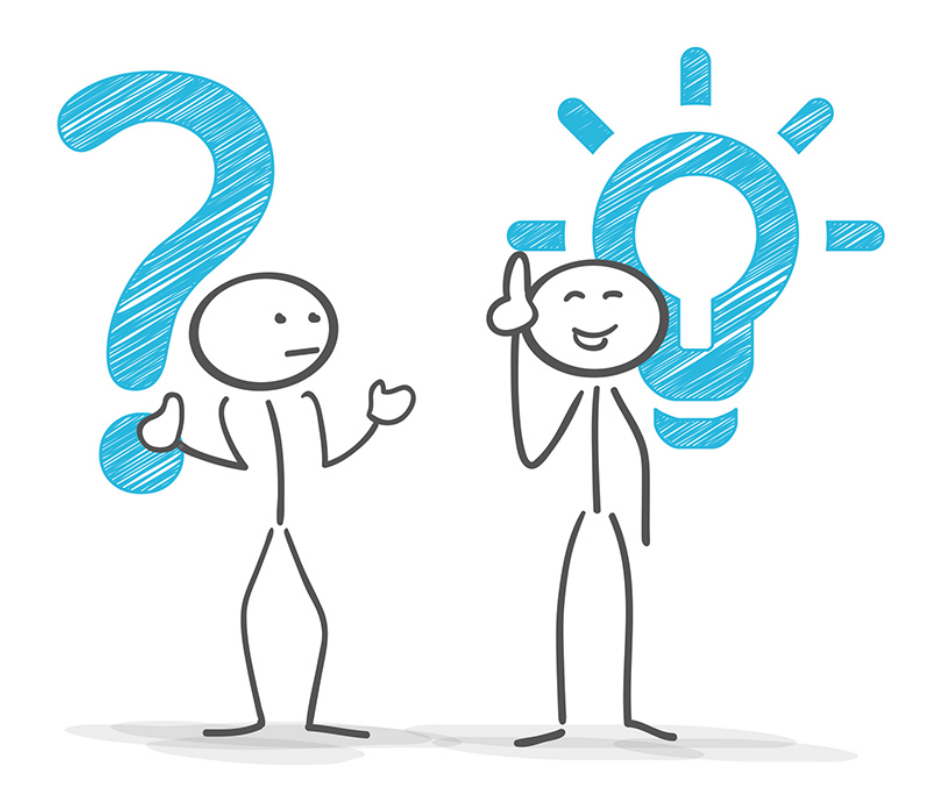

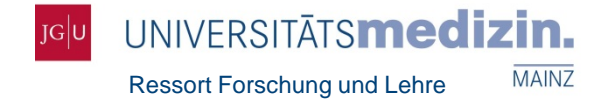

# Vielen Dank für Ihre Aufmerksamkeit!

Kontakt:

Alexandra Haag Ressort Forschung und Lehre – Abteilung Forschung Universitätsmedizin Mainz Langenbeckstraße 1, 55131 Mainz Tel. +49 6131 17 – 9709 E-Mail: forschung.um@uni-mainz.de

www.um-mainz.de